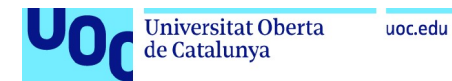

# Manual de implantación local

# True Fit Gym

# Adrián Rodríguez Díaz

Grado de ingeniería Informática Desarrollo Web

<u>Equipo docente:</u> Consultor: **Gregorio Robles Martínez** Profesor: **Santi Caballe Llobet** 

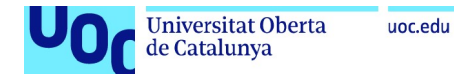

En primer lugar es necesario tener instalado Java en el sistema operativo. Se puede descargar directamente desde la página de Oracle: Java Downloads | Oracle

#### En nuestro caso descargamos la versión instalable de Windows x64

#### Java 19 and Java 17 available now

Java 17 LTS is the latest long-term support release for the Java SE platform. JDK 19 and JDK 17 binaries are free to use in production and free to redistribute, at no cost, under the Oracle No-Fee Terms and Conditions.

JDK 19 will receive updates under these terms, until March 2023 when it will be superseded by JDK 20.

JDK 17 will receive updates under these terms, until at least September 2024.

#### Java 19 Java 17

#### Java SE Development Kit 19.0.1 downloads

Thank you for downloading this release of the Java<sup>TM</sup> Platform, Standard Edition Development Kit (JDK<sup>TM</sup>). The JDK is a development environment for building applications and components using the Java programming language.

Learn about Java SE Subscription

The JDK includes tools for developing and testing programs written in the Java programming language and running on the Java platform.

| Linux macOS Windows      |           |                                                                                 |
|--------------------------|-----------|---------------------------------------------------------------------------------|
| Product/file description | File size | Download                                                                        |
| x64 Compressed Archive   | 179.13 MB | https://download.oracle.com/java/19/latest/jdk-19_windows-x64_bin.zip ( sha256) |
| xó4 Installer            | 158.91 MB | https://download.oracle.com/java/19/latest/jdk-19_windows-x64_bin.exe ( sha256) |
| xó4 MSI Installer        | 157.76 MB | https://download.oracle.com/java/19/latest/jdk-19_windows-x64_bin.msi ( sha256) |

#### Procedemos con la instalación:

| 🚽 Java(TM) SE Development Kit 19.0.1 (64-bit) - Setup                                                 | ×      |
|----------------------------------------------------------------------------------------------------|--------|
| ( Jawa                                                                                                |        |
|                                                                                                    |        |
| Welcome to the Installation Wizard for Java SE Development Kit 19.0.1                                 |        |
| This wizard will guide you through the installation process for the Java SE Developmen<br>Kit 19.0.1. | t      |
|                                                                                                    |        |
|                                                                                                    |        |
|                                                                                                    |        |
|                                                                                                    |        |
| Next > 1                                                                                              | Cancel |

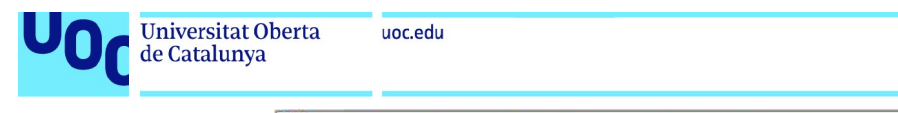

| (<br>ا                     | ava                          |                                       |                                                    |                                          |                |
|----------------------------|------------------------------|---------------------------------------|----------------------------------------------------|------------------------------------------|----------------|
| This w<br>420MB<br>folder. | ll install the<br>on your ha | Java(TM) SE De<br>ard drive, Click th | evelopment Kit 19.0.1 (<br>he "Change" button to ( | 64-bit), which rec<br>change the install | uires<br>ation |
|                            |                              |                                       |                                                    |                                          |                |
|                            | Install Ja<br>C:\Progr       | ava(TM) SE Deve<br>am Files\Java\jc   | elopment Kit 19.0.1 (64<br>dk-19\                  | -bit) to:                                | Change         |

| B Java(IIVI) SE Develo                         | opment Kit 19.0.1 (64-bit) - Complete                                                         | X |
|------------------------------------------------|-----------------------------------------------------------------------------------------------|---|
| Java Java                                      |                                                                                               |   |
| Java(TM) SE Develop                            | ment Kit 19.0.1 (64-bit) Successfully Installed                                               |   |
| Click Next Steps to ac<br>and more to help you | ccess tutorials, API documentation, developer guides, release notes get started with the JDK. |   |
| Next Steps                                     | ]                                                                                             |   |
|                                                |                                                                                               |   |

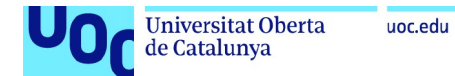

Procedemos ahora a descargar y configurar el entorno de desarrollo con el que vamos a trabajar. En mi caso he elegido el Spring Tools Suite, se puede obtener a través del siguiente enlace: <u>https://spring.io/tools</u>

| or Eclipse                                           | I Protocol Colorer II ∈ S ** **<br>*2) ja rest strokor constants (sec)<br>*2) ja rest strokor constants (sec)<br>*2) Anticidanti (sec)<br>*2) Anticidanti (sec)<br>*2) Anticidanti (sec)<br>*2) Orderlinguismo<br>*2) Orderlinguismo<br>*2) Order | Consequences and a second second | B A X X • X                                                                                               |
|------------------------------------------------------|----------------------------------------------------------------------------------------------------|----------------------------------------------------------------------------------------------------|----------------------------------------------------------------------------------------------------|
| he all-new Spring Tool Suite 4.<br>ree. Open source. |                                                                                                    | Provise Franciska Alexandro Santa Alexandro Santa Alexand | e greeting(Sring)                                                                                         |
| 4.17.1 - LINUX X86_64                                |                                                                                                    | Trainer         # January         Contractor         Contractor<                                                                                                    |                                                                                                    |
| 4.17.1 - LINUX ARM_64                                |                                                                                                    | 2017.1.1.02         14.001.3.05         100         2565         mm(m) a.m.h.m.m.m.f.           2017.1.1.02         14.01.3.05         100         2565         mm(m) a.m.h.m.m.m.f.           2017.1.1.02         14.01.3.05         100         2565         mm(m) a.m.h.m.m.m.f.           2017.1.1.02         14.001.3.05         100         1565         mm(m) a.m.h.m.m.f.           2017.1.1.02         14.001.3.305         100         1565         mm(m) a.m.h.m.m.f.           2017.1.1.02         14.001.3.305         100         1565         mm(m) a.m.f.         nm(m) a.m.f.           2017.1.1.02         14.001.3.307         100         1565         mm(m) a.m.f.         nm(m) a.m.f.         nm(m) a.m.f.           2017.1.1.02         14.001.3.307         100         1565         mm(m) a.m.f.         nm(m) a.m.f.         nm(m) a.m.f.                                                                                                    | nipointmuniterHopping<br>attomBeanExporter<br>efaultiiferytleProcessor<br>tExpeddedExrylefContainer<br>an |
| 4.17.1 - MACOS X86_64                                |                                                                                                    |                                                                                                    |                                                                                                    |
| 4.17.1 - MACOS ARM_64                                |                                                                                                    |                                                                                                    |                                                                                                    |
|                                                      |                                                                                                    |                                                                                                    |                                                                                                    |

### \*Seleccionar la versión adecuada

Una vez descargado lo descomprimimos:

| ↓     ↓     ↓     ↓     Download                                              | ds                                              |                                                                                          | - 0                                  | × |
|-------------------------------------------------------------------------------|-------------------------------------------------|------------------------------------------------------------------------------------------|--------------------------------------|---|
| ← → ▼ ↑ ↓ > Th                                                                | is PC > Downloads                               | ✓ ♂<br>Search Downloads                                                                  |                                      |   |
| 📌 Quick access                                                                | Name<br>🗸 Today (4)                             |                                                                                          | Date modified                        |   |
| Downloads                                                                     | 虜 jdk-19_windows-x64_<br>🍇 jre-8u351-windows-x6 | bin<br>54                                                                                | 1/7/2023 3:18 PM<br>1/7/2023 3:11 PM |   |
| 📋 Documents 🖈                                                                 | spring-tool-suite-4-4.                          | 17.1.RELEASE-e4.26.0-win32.win32.x86_64.self-extracting                                  | 1/7/2023 3:06 PM                     |   |
| <ul> <li>Pictures</li> <li>Music</li> <li>Videos</li> <li>OneDrive</li> </ul> | sts-4.17.1.RELEASE                              | Open<br>Move to OneDrive<br>Scan with Microsoft Defender<br>Markowski Share<br>Open with |                                      | > |
| 💻 This PC 🏕 Network                                                           |                                                 | Give access to<br>Abrir con WinRAR<br>Extraer ficheros<br>Extraer aquí                   |                                      | > |
|                                                                               |                                                 | Extraer en "spring-tool-suite-432.win32.x86_64.s<br>Restore previous versions            | elf-extracting\"                     |   |
|                                                                               |                                                 | Send to                                                                                  |                                      | > |
|                                                                               |                                                 | Cut                                                                                      |                                      |   |

Elegimos la carpeta donde queremos descomprimir el IDE:

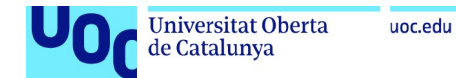

Una vez descomprimido, accedemos a la carpeta y descomprimimos el contenido del fichero "contents"

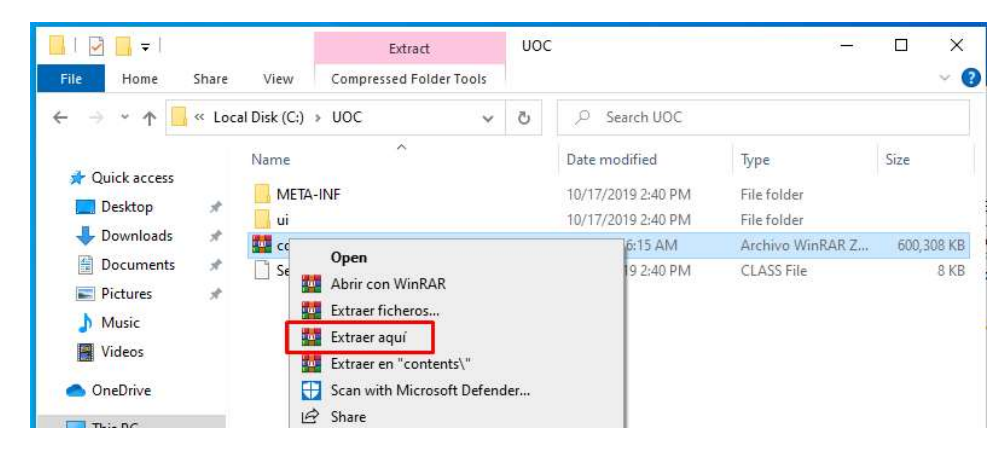

Ya podemos ejecutar el entorno:

| 📕 I 🖸 📑 = I                                                                                                    | Manage                                                                                                    | sts-4. | 17.1.RE | LEASE                                                                                                    | 87-                                                                                                    |                                                                       |
|----------------------------------------------------------------------------------------------------|----------------------------------------------------------------------------------------------------|--------|---------|----------------------------------------------------------------------------------------------------|----------------------------------------------------------------------------------------------------|-----------------------------------------------------------------------|
| File Home Share                                                                                                    | View Application Tools                                                                                                    |        |         |                                                                                                    |                                                                                                    | 0                                                                     |
| ← → ~ ↑ 🦲 « uoc                                                                                                    | > sts-4.17.1.RELEASE >                                                                                                    | ~      | 5       | , Search sts-4.17.1.                                                                                                    | RELEASE                                                                                                    |                                                                       |
| <ul> <li>✓ Quick access</li> <li>✓ Desktop</li> <li>✓ Downloads</li> <li>✓ Documents</li> <li>✓ Pictures</li> <li>✓ Music</li> <li>✓ Videos</li> <li>✓ OneDrive</li> <li>✓ This PC</li> <li>✓ Network</li> </ul> | Name<br>configuration<br>dropins<br>features<br>META-INF<br>p2<br>plugins<br>readme<br>eclipseproduct<br>artifacts<br>license<br>SpringToolSuite4<br>SpringToolSuite4 |        |         | Date modified<br>1/1/2023 6:10 AM<br>1/1/2023 6:10 AM<br>1/1/2023 6:12 AM<br>1/1/2023 6:10 AM<br>1/1/2023 6:10 AM<br>1/1/2023 6:10 AM<br>1/1/2023 6:10 AM<br>1/1/2023 6:01 AM<br>1/1/2023 6:13 AM<br>1/1/2023 6:12 AM<br>1/1/2023 6:12 AM | Type<br>File folder<br>File folder<br>File folder<br>File folder<br>File folder<br>File folder<br>ECLIPSEPRODUCT<br>XML Document<br>Text Document<br>Application<br>Configuration sett<br>Application | Size<br>1 Ki<br>155 Ki<br>12 Ki<br>775 Ki<br>522 Ki<br>1 Ki<br>233 Ki |
| 14 items 1 item selected 52                                                                                                    | 21 KB                                                                                                    |        |         |                                                                                                    |                                                                                                    |                                                                       |

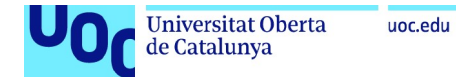

Elegimos la ubicación donde queremos alojar el workspace (Si no existe se creará):

| 🥏 Spring Tool Suite 4 Launcher                           |                                            |       | × |
|----------------------------------------------------------|--------------------------------------------|-------|---|
| Select a directory as workspace                          |                                            |       |   |
| Spring Tool Suite 4 uses the workspace directory to stor | re its preferences and development artifac | ts.   |   |
|                                                          |                                            |       |   |
| Workspace: C:\TFG\                                       | ~                                          | Brows | e |
|                                                          |                                            |       |   |
| Use this as the default and do not ask again             |                                            |       |   |
|                                                          |                                            |       |   |
| Becent Workspaces                                        |                                            |       |   |
| Recent Workspaces                                        |                                            |       |   |

Descomprimimos el proyecto "tfg\_adro" en la carpeta del workspace:

| D TFG - Spring Tool Suite 4                                                                                                    |        |                   |     |            | TFG_ADRO-main    | n.zip (copia de ev              | valuación)              |                                    |                   |
|----------------------------------------------------------------------------------------------------|--------|-------------------|-----|------------|------------------|---------------------------------|-------------------------|------------------------------------|-------------------|
| I     Image: Image: Imag | ihare  | View              |     |            | Archivo Órdenes  | Herramientas                    | Favoritos Op            | pciones Ayud                       | ·<br>K (          |
| ← → ~ ↑                                                                                                    | K Loca | I Disk (C:) > TFG | 5 v | ,⊂ Sear    | Añadir Extraer o | en Comprobar<br>DRO-main.zip\TF | Ver Elin<br>G_ADRO-main | ninar Buscar<br>1 - archivo ZIP, t | Asistente Informa |
| 📌 Quick access                                                                                                    |        | Name              |     | Date mod   | Nombre           | Tamaño                          | Comprimido              | Tipo<br>File folder                | Modificado        |
| Desktop                                                                                                    | *      | 📙 tfg_adro        |     | 1/7/2023 2 | github           | 3,202                           | 1,312                   | File folder                        | 1/7/2023 2:5      |
| - Downloads                                                                                                    | ×      |                   |     |            | tfg_adro         | 4,468,086                       | 4,326,320               | File folder                        | 1/7/2023 2:5      |
| Documents                                                                                                    | *      |                   |     |            | README.md        | 65                              | 65                      | MD File                            | 1/7/2023 2:5      |
| Pictures                                                                                                    | A      |                   |     |            |                  |                                 |                         |                                    |                   |

En el IDE seleccionamos (import projects..) y elegimos "Maven/Existing Maven Projects"

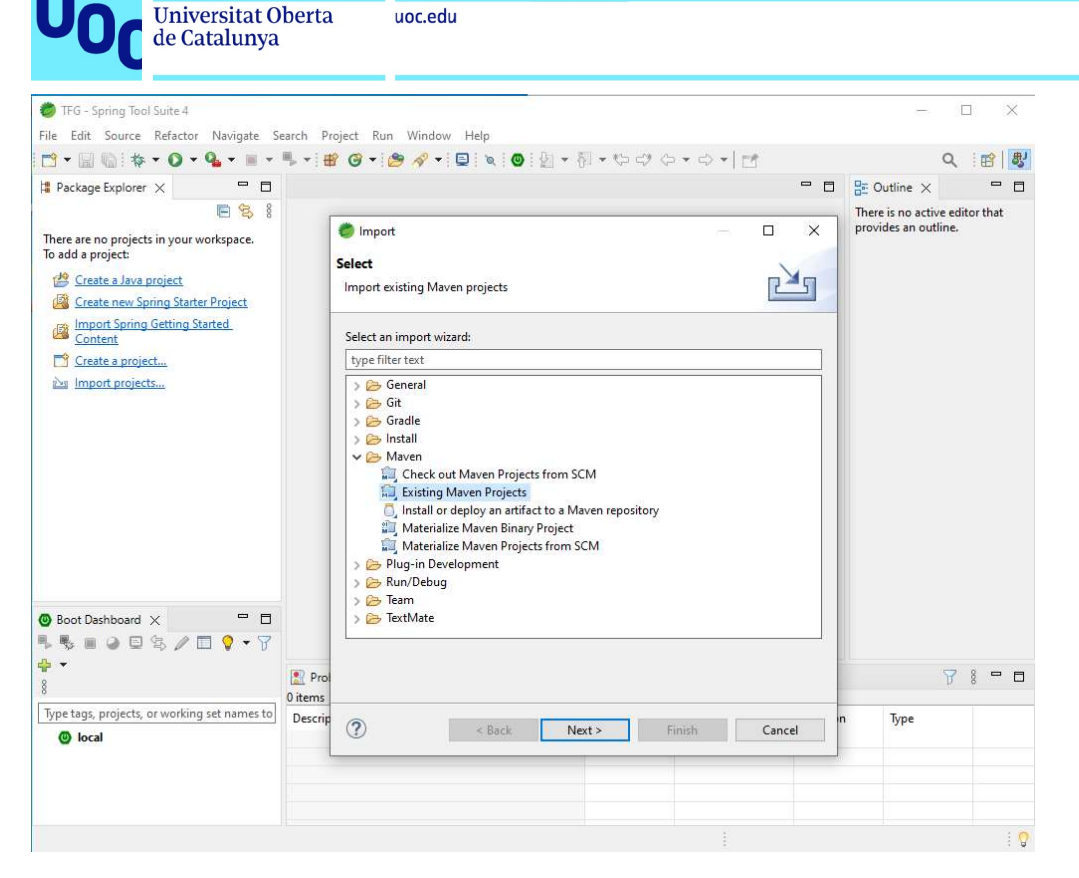

### Seleccionamos el proyecto:

| Package Explorer 🗙                                                                                                    |              |                       |                                                              |     |                  | - 0               | Be Outline ×  | contraction that |
|----------------------------------------------------------------------------------------------------|--------------|-----------------------|--------------------------------------------------------------|-----|------------------|-------------------|---------------|------------------|
| There are no projects in your we<br>To add a project:<br><u>  Create a Java project</u><br><u>  Create new Spring Starter</u> | orkspace.    | Dim<br>Maver<br>Selec | port Maven Projects<br>n <b>Projects</b><br>t Maven projects |     |                  | -                 |               | 5                |
| Import Spring Getting Sta                                                                                                    | arted        | Root [                | Directory:                                                   |     |                  |                   | V Browse      |                  |
| Create a project                                                                                                    |              | Projec                | ts:                                                          |     |                  |                   |               |                  |
| import projects                                                                                                    | Celect Root  | Folder                |                                                              |     |                  | ×                 | Select All    |                  |
|                                                                                                    | e > • •      | • 🖪 « Lo              | ocal Disk (C:) > TFG >                                       | 5 V | . P Search TFG   |                   | Deselect All  |                  |
|                                                                                                    |              |                       |                                                              |     | (I               |                   | Select Tree   |                  |
|                                                                                                    | Organize 🔻   | New told              | ler ^                                                        |     | 8== *            |                   | Deselect Tree |                  |
|                                                                                                    | 🖈 Quick ac   | cess                  | Name .metadata                                               |     | 1/7/2023 3:38 PM | lype<br>File fold | Refresh       |                  |
|                                                                                                    | Desktop      | p 📌                   | 📙 tfg_adro                                                   |     | 1/7/2023 2:57 AM | File fold         |               |                  |
|                                                                                                    | Docum        | ents 🖈                |                                                              |     |                  |                   |               |                  |
|                                                                                                    | Picture:     | s ,#                  |                                                              |     |                  |                   |               |                  |
| Boot Dashboard $\times$                                                                                                    | 👌 Music      |                       |                                                              |     |                  |                   |               |                  |
| 5                                                                                                    | Videos       |                       |                                                              |     |                  | -                 |               |                  |
| •                                                                                                    | OneDrive     |                       |                                                              |     |                  |                   | ~             | 8 🗖              |
| ype tags, projects, or working                                                                                                | se 📃 This PC |                       |                                                              |     |                  |                   |               | -                |
| O local                                                                                                    | network 💣    |                       |                                                              |     |                  |                   |               |                  |
|                                                                                                    |              |                       | •                                                            |     |                  |                   |               |                  |

Finalizamos y esperamos a que termine de descargar:

| Universitat<br>de Cataluny                                 | Oberta uoc.edu<br>ya                 |                                                                       |         |
|------------------------------------------------------------|--------------------------------------|-----------------------------------------------------------------------|---------|
| Import Maven Projects Maven Projects Select Maven projects |                                      | - <b>D</b> X                                                          |         |
| Root Directory: C:\TFG\tfg_a                               | dro                                  | Browse                                                                |         |
| Projects:<br>✓ /pom.xml com.tfg.ad                         | ro.app:tfg_adro:0.0.1-SNAPSHOT:jar   | Select All<br>Deselect All<br>Select Tree<br>Deselect Tree<br>Refresh |         |
| Add project(s) to working s<br>tfg_adro<br>Advanced        | et                                   |                                                                       |         |
| 0                                                          | < Back Next >                        | Finish Cancel                                                         |         |
| Problems @ Javado                                          | oc 😥 Declaration 🖷 Progress 🗙        |                                                                       | 💥 8 🗖 E |
| https://repo.maven.ap                                      | ache.org/maven2/org/codehaus/plexus, | /plexus/8/plexus-8.pom                                                |         |
|                                                            |                                      | Importing Maven projects: (9%                                         | ) 🖂 🖷 🗄 |

| UOC                                                                                                    | Universitat Oberta<br>de Catalunya                                                                                                    | uoc.edu                                                                                     |   |     |       |   |
|----------------------------------------------------------------------------------------------------|----------------------------------------------------------------------------------------------------|---------------------------------------------------------------------------------------------|---|-----|-------|---|
| 🔵 TFG - Spring<br>File Edit Sou                                                                                                    | Tool Suite 4<br>rce Refactor Navigate Search                                                                                                    | - Project Run Window Help                                                                   |   |     | ×     |   |
| - 🖻 🖷 👘 i                                                                                                    | * • O • G • II • I.                                                                                                    | + # @ + @ / + □   ≥   ≥   @   { = 1 + 1 + 1 + 1 + 0 +   1 + 1 + 1 + 1 + 1 + 1 + 1 + 1 + 1 + | Q | 1   | 9   8 | J |
| 🔋 Package Expl                                                                                                    | orer 🗙 🖹 😫 🖥 🗖 🗌                                                                                                    |                                                                                             |   |     | - 6   | 1 |
| <pre> tfg_adro [     # src/ma     # con     # con     # con     # con     # con     # con     # con     # con     # con     # con     # src/ma     # src/ma     #</pre> | boot] [devtools]<br>in/java<br>httg.adro.web.app<br>httg.adro.web.app.controller<br>httg.adro.web.app.repository<br>httg.adro.web.app.security<br>httg.adro.web.app.security<br>httg.adro.web.app.security<br>httg.adro.web.app.security<br>thtg.adro.web.app.security<br>httg.adro.web.app.security<br>http.adro.web.app.security<br>http.adro.web.app.security<br>http.adro.web.app.security<br>http.adro.web.app.security<br>http.adro.web.app.security<br>http.adro.web.app.security<br>http.adro.web.app.security<br>http.adro.web.app.security<br>http.adro.web.app.security<br>http.adro.web.app.security<br>http.adro.web.app.security<br>http.adro.web.app.security<br>http.adr |                                                                                             |   |     |       |   |
| Boot Dashbo                                                                                                    | ard X                                                                                                    |                                                                                             |   |     |       |   |
| ➡ ♥ ■ @<br>♣ ♥<br>∞                                                                                                    | ▣ <5 / □ ♥ • 7                                                                                                    |                                                                                             |   |     |       |   |
| Type tags, proje                                                                                                    | ects, or working set names to m                                                                                                    | 🖹 Problems @ Javadoc 😡 Declaration 🖷 Progress 🗙                                             | × | 000 | - 6   | j |
| > 🕲 local                                                                                                    |                                                                                                    | No operations to display at this time.                                                      |   |     |       |   |
|                                                                                                    |                                                                                                    |                                                                                             |   |     |       | 2 |

Comprobamos que esté todo correcamente compilado.

Instalación XAMPP – MySQL:

Procedemos ahora a instalar XAMPP, para poder gestionar nuestra base de datos MySQL.

Download XAMPP (apachefriends.org)

Descargamos la última versión:

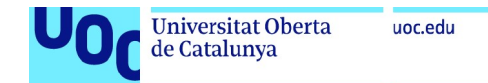

XAMPP is an easy to install Apache distribution containing MariaDB, PHP, and Perl. Just download and start the installer. It's that easy.

| /ersion             |                  | Check | sum  |                   | Size   |
|---------------------|------------------|-------|------|-------------------|--------|
| 3.0.25 / PHP 8.0.25 | What's Included? | md5   | sha1 | Download (64 bit) | 143 Mb |
| 3.1.12 / PHP 8.1.12 | What's Included? | md5   | sha1 | Download (64 bit) | 147 Mb |
| 3.2.0 / PHP 8.2.0   | What's Included? | md5   | sha1 | Download (64 bit) | 148 Mb |

Una vez descargado procedemos a instalarlo:

| 🧃 Setup |                            |         |    | ×    |
|---------|----------------------------|---------|----|------|
|         | Setup - XAMPP              |         |    |      |
| 83      | Welcome to the XAMPP Setur | Wizard. |    |      |
|         |                            |         |    |      |
|         |                            |         |    |      |
|         |                            |         |    |      |
|         |                            |         |    |      |
|         |                            |         |    |      |
|         | < Back                     | Next >  | Ca | ncel |

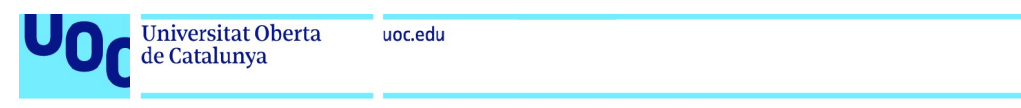

| 🖌 Setup                                                                                                    |                                                                                | - 🗆 X                                             |
|----------------------------------------------------------------------------------------------------|--------------------------------------------------------------------------------|---------------------------------------------------|
| Select Components                                                                                                    |                                                                                | ខេ                                                |
| Select the components you want to<br>install. Click Next when you are read<br>Server<br>Apache<br>MySQL<br>FileZilla FTP Server<br>Mercury Mail Server<br>Tomcat<br>Program Languages | nstall; clear the componen<br>/ to continue.<br>Click on a comp<br>description | its you do not want to<br>onent to get a detailed |
| PHP<br>Perl<br>Program Languages<br>phpMyAdmin<br>Wabyling<br>Wware InstallBuilder                                                                                                    | < Back                                                                         | Next > Cancel                                     |
| 🛿 Setup                                                                                                    |                                                                                | - 🗆 X                                             |
| Installation folder                                                                                                    |                                                                                | ខ                                                 |
| Please, choose a folder to install XA                                                                                                    | ЛРР                                                                            |                                                   |
| Select a folder C:\xampp                                                                                                    | P                                                                              |                                                   |
|                                                                                                    |                                                                                |                                                   |
|                                                                                                    |                                                                                |                                                   |

< Back

Next >

Cancel

Una vez finalizada la instalación, ejecutamos el panel de contrl:

VMware InstallBuilder

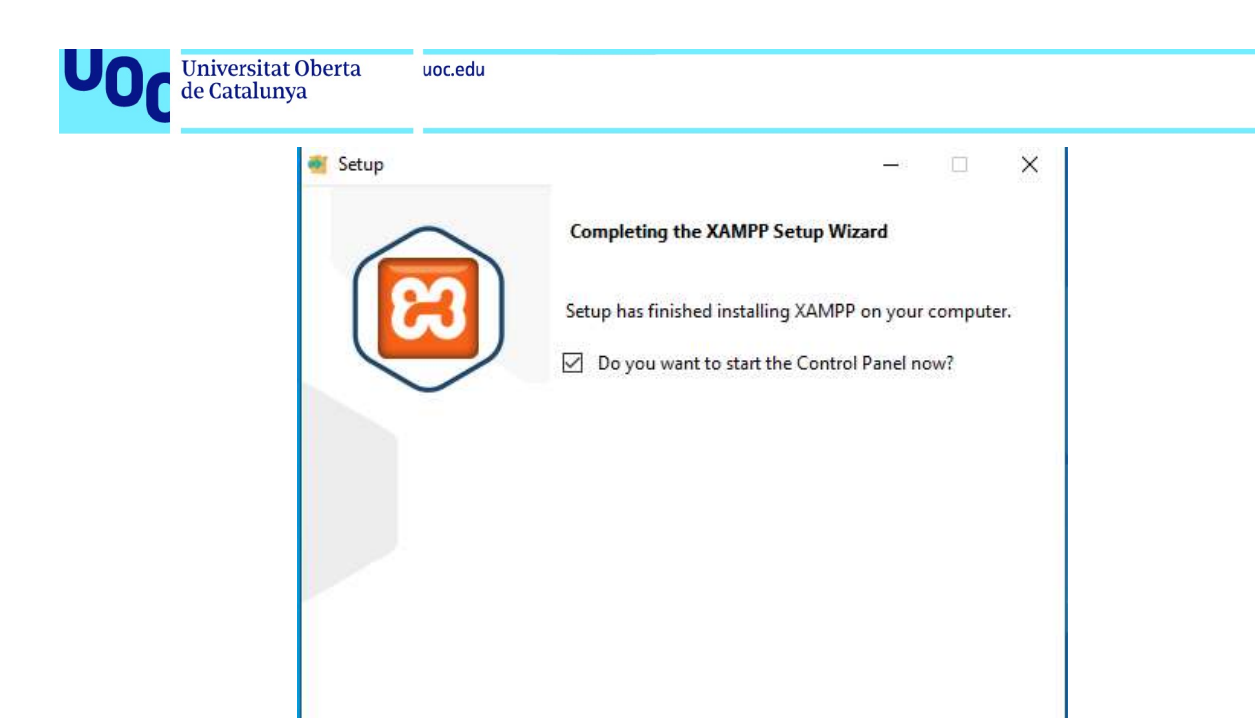

< Back

Finish

Cancel

Iniciamos los servidores necesarios:

| ເສ                                                                                                    | XAN                                                                                  | MPP Contr                                                                                                    | ol Panel v3.                                                                                                    | 3.0                            |       |        |      | de Conf |
|----------------------------------------------------------------------------------------------------|--------------------------------------------------------------------------------------|----------------------------------------------------------------------------------------------------|----------------------------------------------------------------------------------------------------|--------------------------------|-------|--------|------|---------|
| Modules<br>Service                                                                                                | Module                                                                               | PID(s)                                                                                                    | Port(s)                                                                                                    | Actions                        |       |        |      | 🔕 Netst |
|                                                                                                    | Apache                                                                               | 7596<br>4048                                                                                                    | 80, 443                                                                                                    | Stop                           | Admin | Config | Logs | She     |
|                                                                                                    | MySQL                                                                                | 2652                                                                                                    | 3306                                                                                                    | Stop                           | Admin | Config | Logs | Exploi  |
|                                                                                                    | FileZilla                                                                            |                                                                                                    |                                                                                                    | Start                          | Admin | Config | Logs | Servic  |
|                                                                                                    | Mercury                                                                              |                                                                                                    |                                                                                                    | Start                          | Admin | Config | Logs | 😡 Help  |
|                                                                                                    | Tomcat                                                                               |                                                                                                    |                                                                                                    | Start                          | Admin | Config | Logs | Qui     |
| 4:47:13 F<br>4:47:13 F<br>4:47:13 F<br>4:47:13 F<br>4:47:18 F<br>4:47:18 F<br>4:47:19 F<br>4:47:19 F<br>4:47:20 F | M [main]<br>M [main]<br>M [main]<br>M [Apache<br>M [Apache<br>M [mysql]<br>M [mysql] | All prerequ<br>Initializing<br>Starting Cl<br>Control Pa<br>Attempting<br>Status cha<br>Attempting<br>Status cha | isites found<br>Modules<br>neck-Timer<br>nel Ready<br>to start Apache<br>inge detected: ru<br>to start MySQL<br>inge detected: ru | app<br>inning<br>app<br>inning |       |        |      |         |

Nos aseguramos de que el puerto de MySQL sea el 3306.

Accedemos ahora al panel de control a través de phpMyAdmin

localhost / 127.0.0.1 | phpMyAdmin 5.2.0

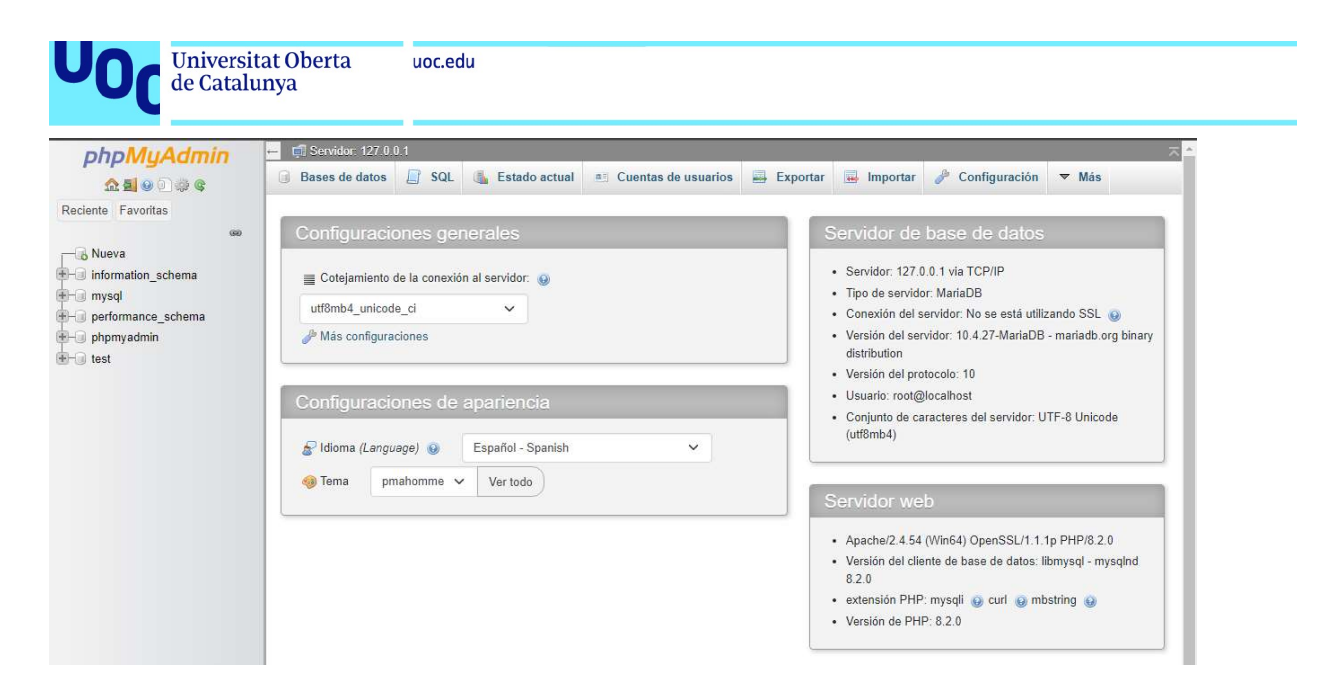

Importamos ahora la base de datos de nuestro proyecto:

Seleccionamos el fichero sql y presionamos el botón "Importar"

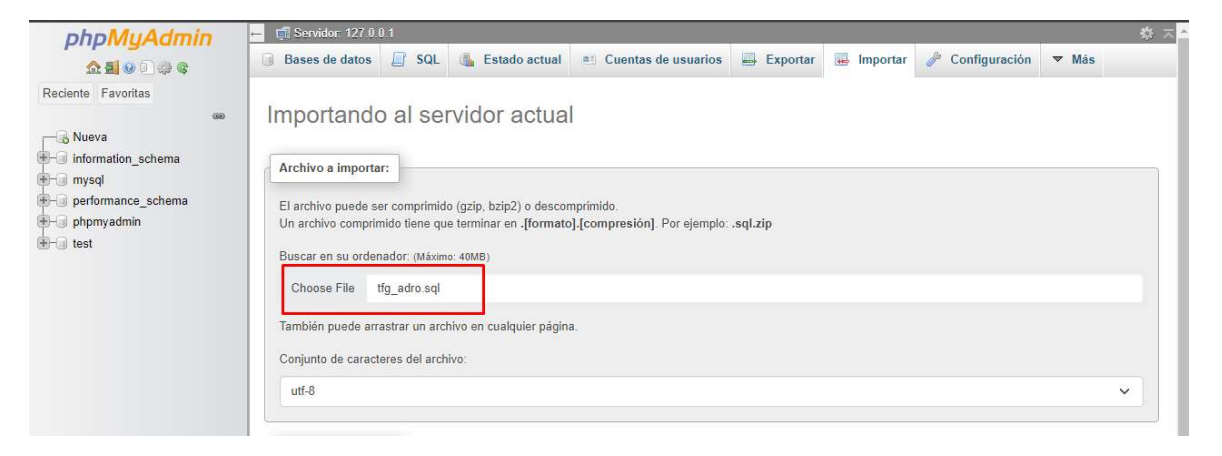

Comprobamos que se cree correctamente la base de datos:

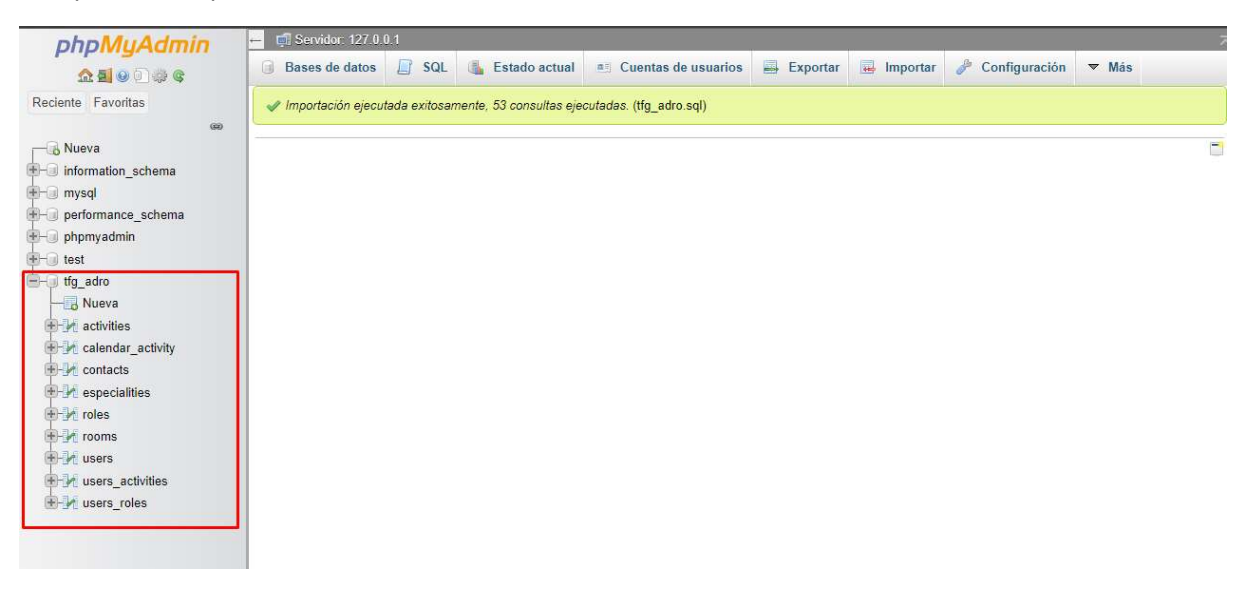

Universitat Oberta uoc.edu de Catalunya

Procedemos ahora a crear una cuenta de usuario para tener los priviliegios necesarios para trabajar con nuestra BDD:

| phpMyAdmin                                                | ← 🗊  | Servidor: 127.0.                    | 0.1                                |                 |                           |                     |            |                      |             |            |
|-----------------------------------------------------------|------|-------------------------------------|------------------------------------|-----------------|---------------------------|---------------------|------------|----------------------|-------------|------------|
| <u>Ω 5 0 0 0 0 0 0 0 0 0 0 0 0 0 0 0 0 0 0 </u>           | I B  | ases de datos                       | 📋 SQL 🥼 Es                         | tado actual     | 📑 Cuentas de usua         | rios 📑 Exp          | ortar 📕 In | nportar 🥜 Configu    | uración 🔻 I | Vlás       |
| Reciente Favoritas                                        | Vist | a global de las                     | cuentas de usuario                 | Groupos de      | usuario                   |                     |            |                      |             |            |
| ∞∞<br>– – В Nueva<br>⊢ ∋ information_schema               | V    | ′ista glob                          | oal de las cu                      | uentas d        | e usuario                 |                     |            |                      |             |            |
| Ha mysql<br>Ha performance_schema<br>Ha phomyadmin        |      | Nombre de<br>usuario                | Nombre del<br>servidor             | Contraseña      | Privilegios<br>globales 🌚 | Grupo de<br>usuario | Conceder   | Acción               |             |            |
| Ha test                                                   | 0    | cualquiera                          | %                                  | No 🕢            | USAGE                     |                     | No         | 🐉 Editar privilegios | 🔜 Exportar  | 🔒 Bloquear |
| ⊢i tfg_adro<br>⊢i Nueva                                   | 0    | pma                                 | localhost                          | No              | USAGE                     |                     | No         | 🐉 Editar privilegios | Exportar    | Bloquear   |
| <ul> <li>Activities</li> <li>Calendar_activity</li> </ul> | 0    | root                                | 127.0.0. <mark>1</mark>            | No              | ALL PRIVILEGES            |                     | Sí         | 👌 Editar privilegios | 📑 Exportar  | Bloquear   |
| contacts                                                  |      | root                                | ::1                                | No              | ALL PRIVILEGES            |                     | Sí         | 🐉 Editar privilegios | Exportar    | Bloquear   |
| + roles                                                   | 0    | root                                | localhost                          | No              | ALL PRIVILEGES            |                     | Sí         | 🐉 Editar privilegios | 📕 Exportar  | Bloquear   |
|                                                           | t_   | Selecci<br>uevo<br>b Agregar cuenta | onar todo Para los<br>a de usuario | s elementos que | están marcados: 🛛 🧱       | , Exportar          |            |                      |             |            |

# Nombre de usuario: *tfguser*

Contraseña: Uoc@1234

# Seleccionamos todos los privilegios

| phpMyAdmin                                 | ← 🗊 Servidor. 127.0.0.1                                                                                                    |
|--------------------------------------------|----------------------------------------------------------------------------------------------------|
| <u>☆ 5</u> 0 0 0 0 ¢ ¢                     | 🥘 Bases de datos 📙 SQL 🐁 Estado actual 🖭 Cuentas de usuarios 🖶 Exportar 👼 Importar 🥜 Configuración 🔻 Más                                                                          |
| eciente Favoritas<br>co                    | Agregar cuenta de usuario                                                                                                    |
| Nueva<br>information_schema<br>mysol       | Información de la cuenta                                                                                                    |
| performance_schema                         | Nombre de usuario: Use el campo de tex 💙 Ifguser                                                                                                    |
| <ul> <li>test</li> <li>tfg_adro</li> </ul> | Nombre de Host: Cualquier servidor 🗸 %                                                                                                    |
|                                            | Contraseña: Use el campo de tex 💙 Fuerza. Débil                                                                                                    |
| H ∠ calendar_activity H ∠ contacts         | Debe volver a escribir.                                                                                                    |
| t M especialities<br>t M roles             | plugin de Autenticación de MySQL nativo V                                                                                                    |
| -                                          | Generar contraseña: Generar                                                                                                    |
| - V users_roles                            | Base de datos para la cuenta de usuario                                                                                                    |
|                                            | <ul> <li>Crear base de datos con el mismo nombre y otorgar todos los privilegios.</li> <li>Otorgar todos los privilegios al nombre que contiene comodín (username\_%).</li> </ul> |
|                                            | Privilegios globales 🛛 Seleccionar todo                                                                                                    |
|                                            |                                                                                                    |

#### 🛹 Ha agregado un nuevo usuario.

CREATE USER 'tfguser'@'%' IDENTIFIED VIA mysql\_native\_password USING '\*\*\*';GRANT ALL PRIVILEGES ON \*.\* TO 'tfguser'@'%' REQUIRE NONE WITH GRANT OPTION MAX\_QUERIES\_PER\_HOUR 0 MAX\_CONNECTIONS\_PER\_HOUR 0 MAX\_UPDATES\_PER\_HOUR 0 MAX\_USER\_CONNECTIONS 0;

[Editar en línea][Editar][Crear código PHP]

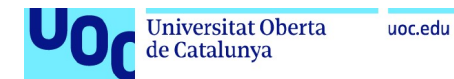

Ya tenemos montada nuestra base de datos y nuestro entorno de desarrollo.

Realizamos la compilación del proyecto a través de Maven y comprobamos que se pueda ejecutar la aplicación correctamente.

Para compilar en Maven creamos una nueva ejecución:

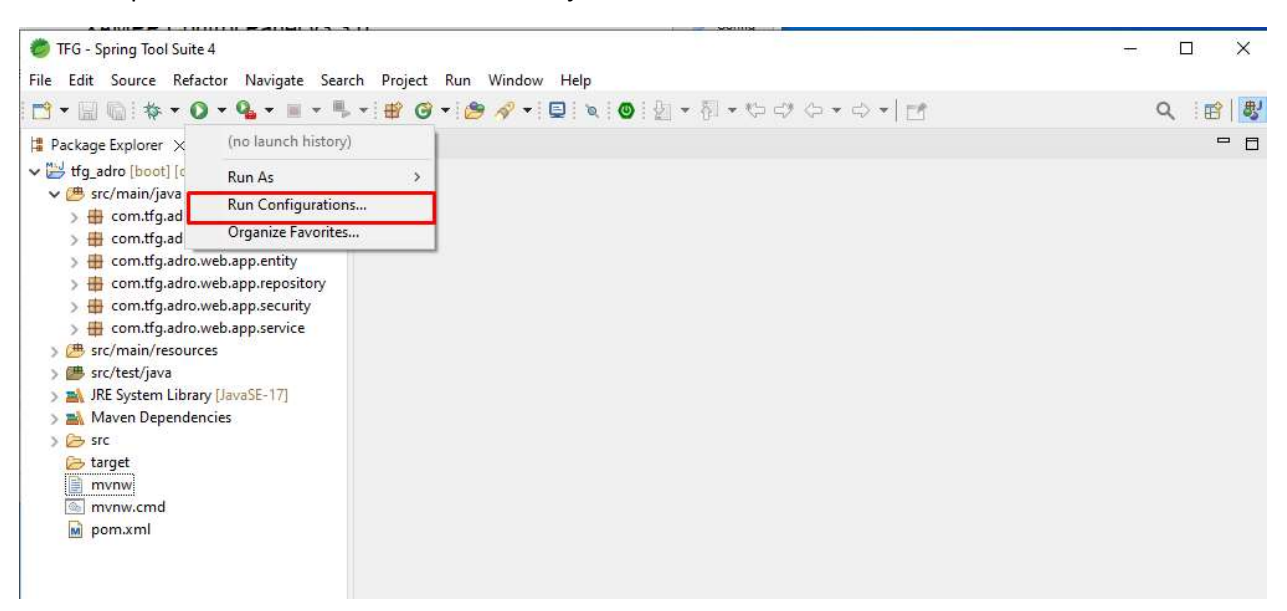

Clic derecho en Maven Build/New Configuration

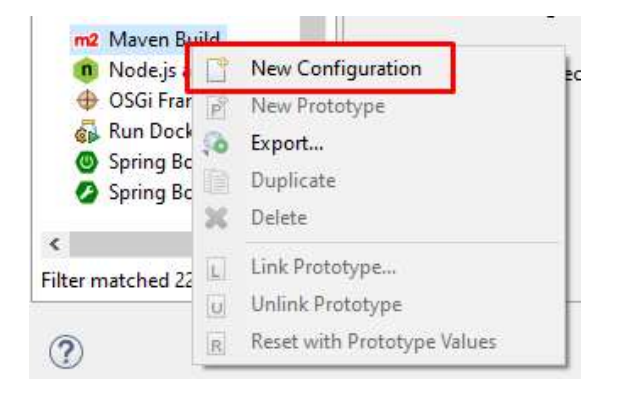

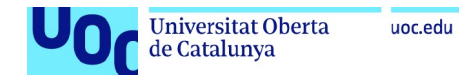

Seleccionamos el workspace y como objetivos ponemos "clean install" y presionamos Run:

| ] B 💀 B 🗙   E 7 -                                                                                                    | Name: New_configur                       | ation                                                                                |                                                    |           |             |             |   |
|----------------------------------------------------------------------------------------------------|------------------------------------------|--------------------------------------------------------------------------------------|----------------------------------------------------|-----------|-------------|-------------|---|
| type filter text                                                                                                    | 🦲 Main 🛋 JRE 🧬                           | Refresh by Source 📠 En                                                               | vironment 🔲 Common                                 |           |             |             |   |
| Debug Adapter Launcher     Docker Compose                                                                                 | Base directory:<br>\${workspace_loc:/tfg | Ladro}                                                                               |                                                    |           |             |             | 1 |
| Cradle Task Gradle Task Gradle Task JUEE Preview JuEE Preview Java App In Container                                       | Goals: clea<br>Profiles:                 | an install                                                                           |                                                    | Workspace | File System | Variables   |   |
| I Java Application<br>Ju Julapplication<br>Ju JUnit<br>Julit Plug-in Test<br>Launch Group<br>cm Launch NPM<br>Maven Build | 0<br>D<br>R<br>Thre                      | Offline Update :<br>lebug Output Skip Test<br>esolve Workspace artifacts<br>ads: 1 ~ | Snapshots<br>s Non-recursive<br>Color Output: Auto | Workspace | File System | Variables   |   |
| m2 New_configuration Node.js application OSGi Framework                                                                   | Parameter Name                           | Value                                                                                |                                                    |           |             | Add<br>Edit |   |
| Spring Boot Devtools Client                                                                                               | ы                                        |                                                                                      |                                                    |           | Revert      | Apply       |   |

Una vez finalizado comprobamos que se haya ejecutado correctamente y se hayan descargado todas las librerías necesarias:

| 🥏 TFG - tfg_adro/src/main/resources/application.properties - Spring Tool Suite 4                                                                                                    | 1.777             |            | ×    |
|----------------------------------------------------------------------------------------------------|-------------------|------------|------|
| File Edit Navigate Search Project Run Window Help                                                                                                    |                   |            |      |
| ● - 回 氏:                                                                                                    |                   | 0 :        | ) #J |
|                                                                                                    |                   | ~ : E      | 1 23 |
| # 🎦 Problems @ Javadoc 📴 Declaration 📮 Console 🗙 🖏 Progress 🔗 🔳 💥 🌺 🔜 🐼 📁                                                                                                    | 📑 🗐 🔻 🗖           | 9 🕶 🗖 i    | • •  |
| 🛓 <terminated> New_configuration [Maven Build] C:\UOC\sts-4.17.1.RELEASE\plugins\org.eclipse.justj.openjdk.hotspot.jre.full.win32.x86_64_17.0.5.v20221</terminated>                                                                                                    | .102-0933\jre\bir | n\javaw.ex | e (J |
| [INFO] Downloaded from : https://repo.maven.apache.org/maven2/org/eclipse/aether/aether-util/0.9.0.M2/aether-util-                                                                                                    | 0.9.0.M2.jar      | (134 kB    | ^    |
| a [INFO] Downloading from : https://repo.maven.apache.org/maven2/com/google/guava/failureaccess/1.0.1/failureaccess-                                                                                                    | 1.0.1.jar         |            |      |
| [INFO] Downloaded from : https://repo.maven.apache.org/maven2/org/vafer/jdependency/2.4.0/jdependency-2.4.0.jar (1)                                                                                                    | 30 kB at 735      | kB/s)      |      |
| [INFO] Downloading from : https://repo.maven.apache.org/maven2/com/google/guava/listenabletuture/9999.0-empty-to-apache.org/maven2/com/google/guava/listenabletuture/9999.0-empty-to-apache.org/maven2/com/google/guava/listenabletuture/9999.0-empty-                                                                                                    | /old-conflict     | t-with-g   | L.   |
| [INFO] Downloaded rolm - https://repo.maven.apache.org/maven2/org/checkerfaamework/checker-commat-oual/2.5.5/check                                                                                                    | ker-compat-d      | ual-2.5.   |      |
| [INFO] Downloaded from : https://repo.maven.apache.org/maven2/org/apache/maven/shared/maven-dependency-tree/3.0.1/                                                                                                    | maven-depende     | ency-tre   |      |
| [INFO] Downloading from : https://repo.maven.apache.org/maven2/com/google/errorprone/error prone annotations/2.3.4                                                                                                    | /error_prone      | annotat    |      |
| [INFO] Downloaded from : https://repo.maven.apache.org/maven2/com/google/guava/guava/28.2-android/guava-28.2-andro                                                                                                    | id.jar (2.6 M     | MB at 3.   | 5    |
| [INFO] Downloading from : https://repo.maven.apache.org/maven2/com/google/j2objc/j2objc-annotations/1.3/j2objc-annotations/1.3/j2objc-ann | otations-1.3.     | .jar       |      |
| [INFO] Downloaded from : https://repo.maven.apache.org/maven2/com/google/guava/listenablefuture/9999.0-empty-to-av                                                                                                    | oid-conflict      | -with-gu   | č    |
| [INFO] Downloading from : https://repo.maven.apache.org/maven2/org/apache/commons/commons-lang3/3.//commons-lang3/                                                                                                    | 3./.jar           | c kp at    |      |
| [INFO] Downloaded from : https://repo.maven.apache.org/maven2/com/google/guava/laiureaccess/i.o.//aiureaccess/i                                                                                                    | ec-compat-du      | al-255     | ¢    |
| [INFO] Downloaded from : https://repo.maven.apache.org/maven2/com/google/errorprone/error prome anotations/2.3.4/                                                                                                    | error prone a     | annotati   | 2    |
| [INFO] Downloaded from : https://repo.maven.apache.org/maven2/org/apache/commons/commons-lang3/3.7/commons-lang3-3                                                                                                    | .7. jar (500 H    | kB at 1.   |      |
| [INFO] Downloaded from : https://repo.maven.apache.org/maven2/com/google/j2objc/j2objc-annotations/1.3/j2objc-anno                                                                                                    | tations-1.3.      | jar (8.8   |      |
| [INFO] Replacing main artifact with repackaged archive                                                                                                    |                   |            |      |
| [INFO]                                                                                                    |                   |            |      |
| [INFO] maven-install-plugin:3.0.1:install (default-install) @ tfg_adro                                                                                                    |                   |            | 201  |
| [INFO] Downloading from : https://repo.maven.apache.org/maven2/org/eclipse/aether/aether-util/1.0.0.200140518/aethe                                                                                                    | er-util-1.0.0     | 0.V20140   | 1    |
| [INFO] Downloaded from : https://repoimaven.apache.org/maven2/org/etilpse/actner/detner-detner-                                                                                                    | a a v2014051      | . V201405  | •    |
| [INFO] Downloaded from : https://repo.maven.apache.org/maven2/org/clinse/acther/acther/1.0.0.v20140518/acther-1.0                                                                                                    | .0. v20140518     | .nom (30   |      |
| [INF0] Downloading from : https://repo.maven.apache.org/maven2/org/eclipse/aether/aether-api/1.0.0.v20140518/aethe                                                                                                    | -api-1.0.0.       | v2014051   | 8    |
| [INFO] Downloaded from : https://repo.maven.apache.org/maven2/org/eclipse/aether/aether-api/1.0.0.v20140518/aether                                                                                                    | -api-1.0.0.v?     | 20140518   |      |
| [INFO] Downloading from : https://repo.maven.apache.org/maven2/org/eclipse/aether/aether-util/1.0.0.v20140518/aeth                                                                                                    | er-util-1.0.0     | 0.v20140   |      |
| [INFO] Downloading from : https://repo.maven.apache.org/maven2/org/eclipse/aether/aether-api/1.0.0.v20140518/aethe                                                                                                    | api-1.0.0.        | v2014051   | 8    |
| INFO Downloaded from : https://repo.maven.apache.org/maven2/org/eclipse/aether/aether-util/1.0.0.v20140518/aethe                                                                                                    | -util-1.0.0.      | .v201405   |      |
| [INFO] Downloaded from : https://repo.maven.apache.org/mavenz/org/eclipse/attner/attner-api/1.0.0.V20140518/attner<br>[INFO] Downloaded from : https://repo.maven.apache.org/mavenz/org/eclipse/attner/attner-api/1.0.0.V20140518/attner                                                                                                    | -ap1-1.0.0.V.     | 0 1 - CMA  |      |
| [INFO] Installing C. (FG(1Fg_adro)target)tfg_adro_0.0.1-SN2FHOT.jar to C:()sers\adro \.m2)(repositor)(com)tfg\adro)                                                                                                    | app\tfg_adro      | 0\0.0.1-   | c.   |
|                                                                                                    | topp (ci 8_ddi (  | 0 (0.0.1   |      |
| INFO] BUILD SUCCESS                                                                                                    |                   |            |      |
| [INF0]                                                                                                    |                   |            | 100  |
| [INFO] Total time: 57.023 s                                                                                                    |                   |            |      |
| [INFO] Finished at: 2023-01-07T17:24:17-03:00                                                                                                    |                   |            |      |
| [INFO]                                                                                                    |                   |            |      |
|                                                                                                    |                   |            | ~    |
| <                                                                                                    |                   | >          |      |
|                                                                                                    |                   |            | 10   |
|                                                                                                    |                   |            |      |

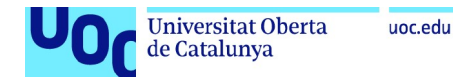

Ya podemos ejecutar el servidor de nuestra aplicación:

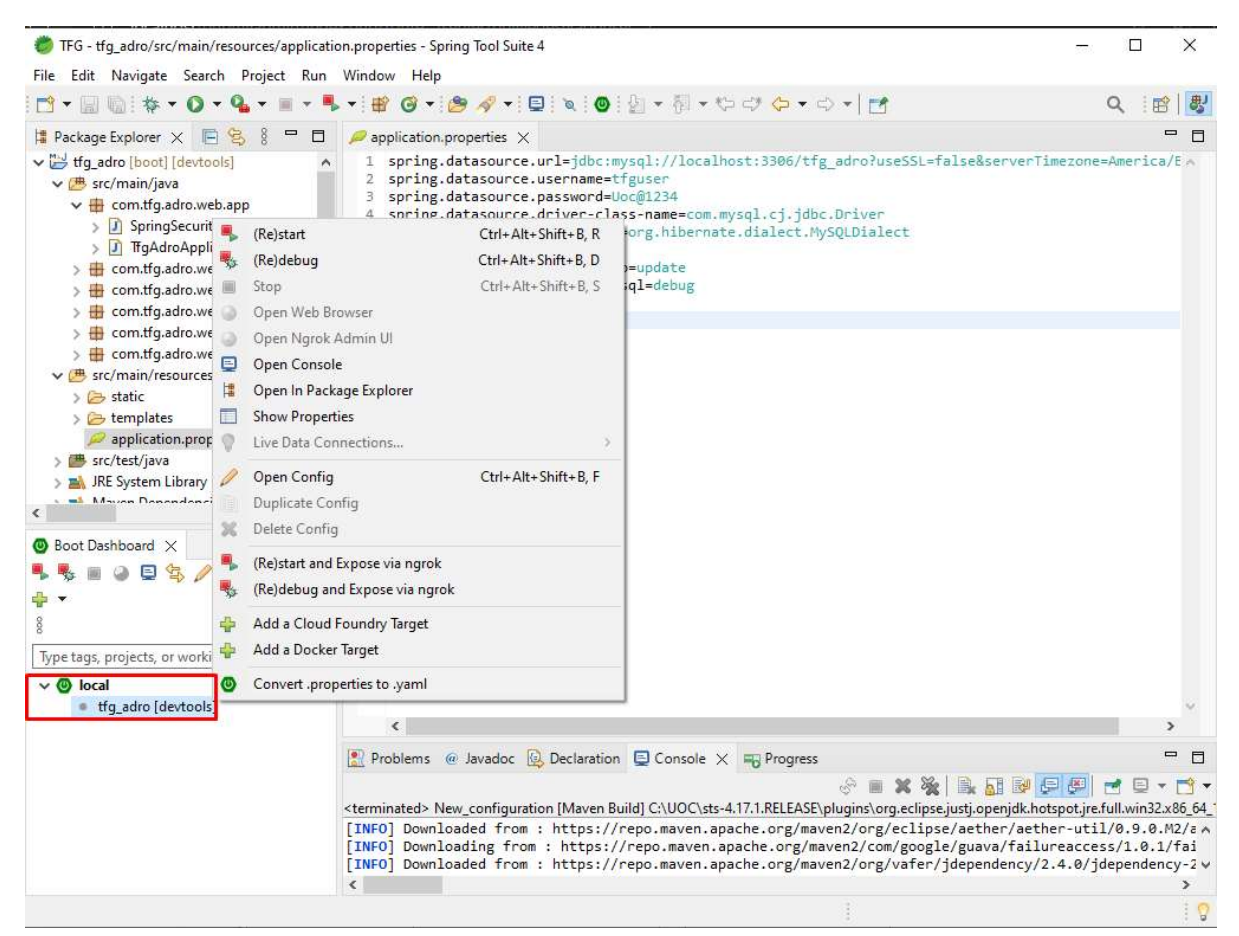

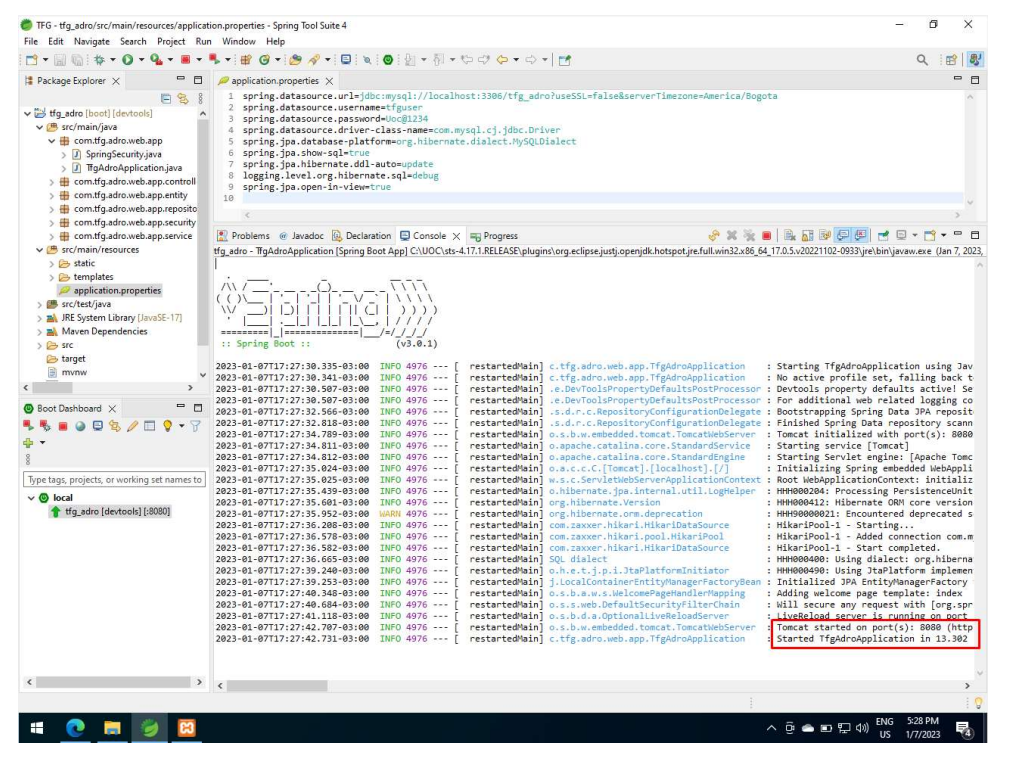

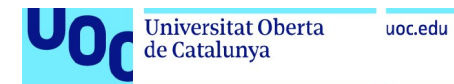

Ya podemos iniciar la aplicación en nuestro navegador, accedemos a través del localhost:8080/

Comprobamos que se pueda acceder con el usuario de administrador:

Usuario: admin@mail.com

Pass: uoc1234

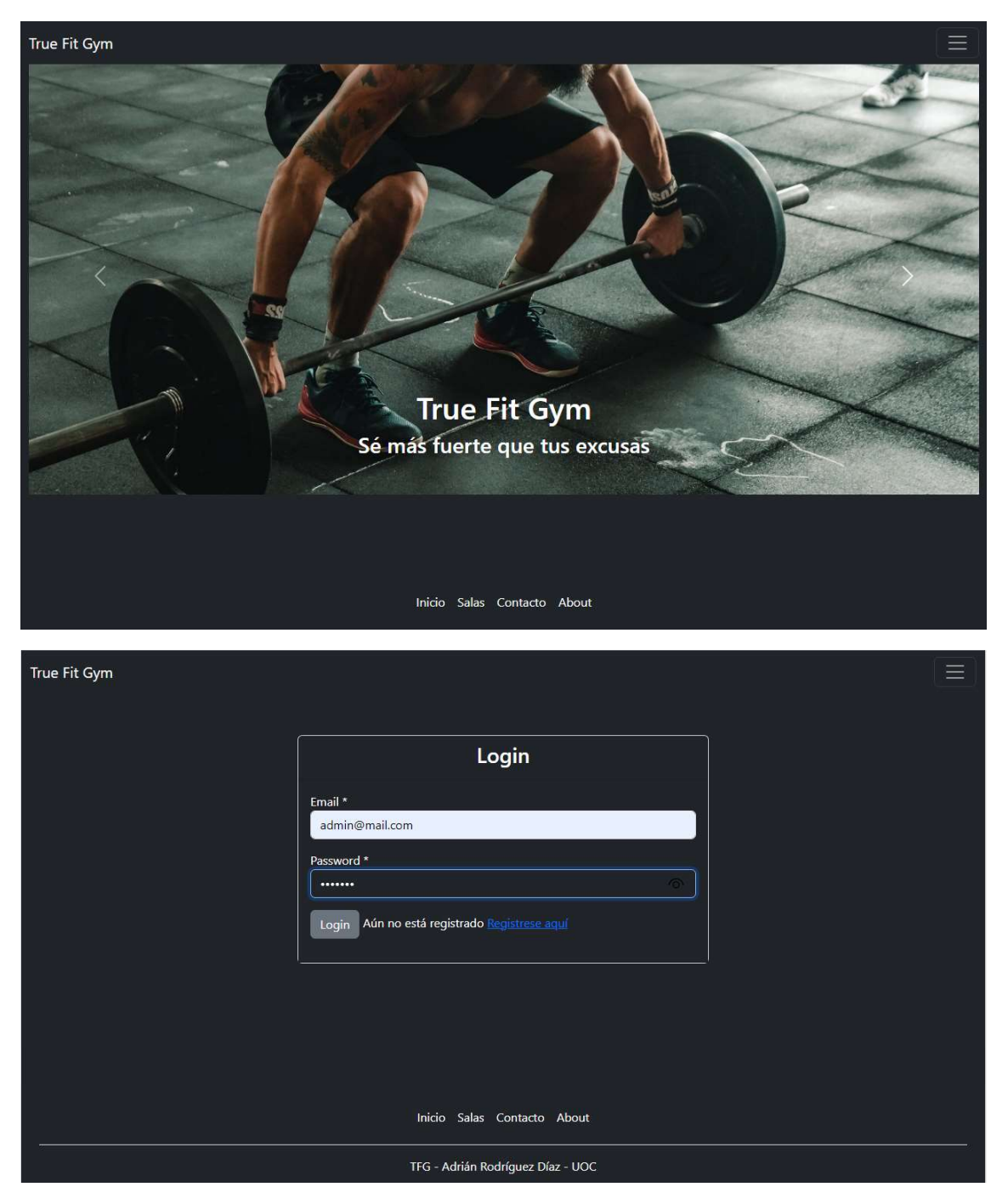

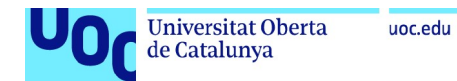

# Vemos que ya funciona todo correctamente:

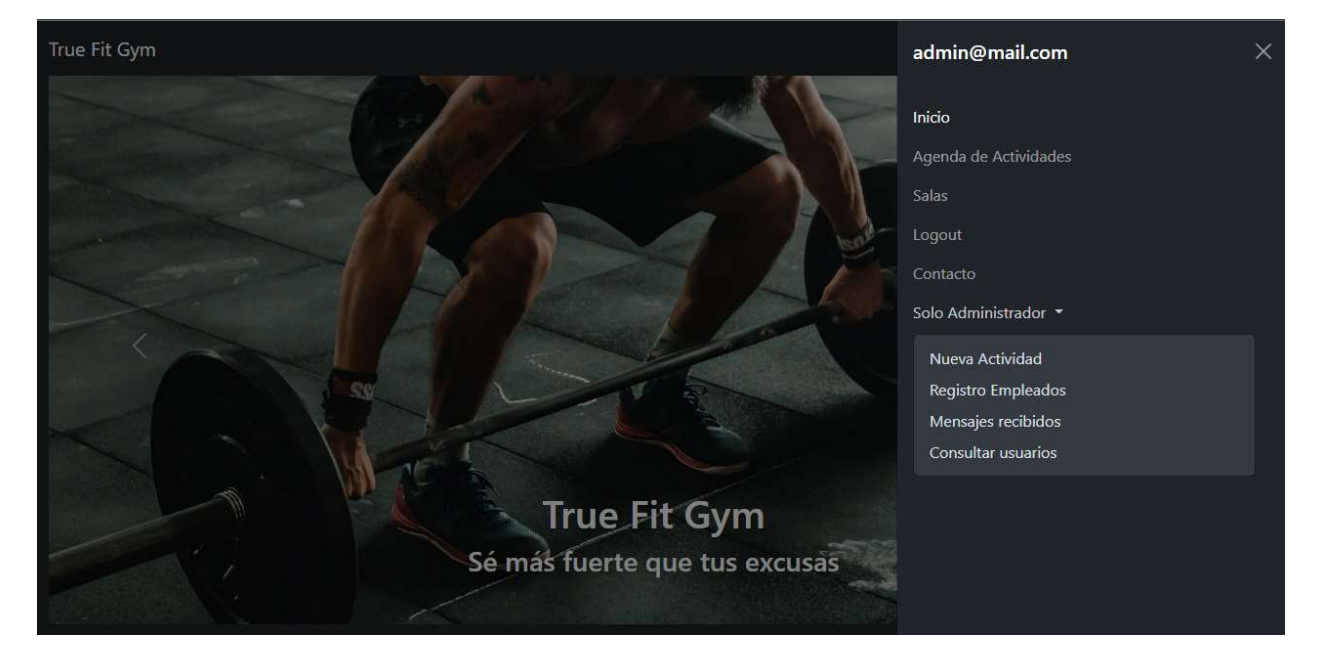